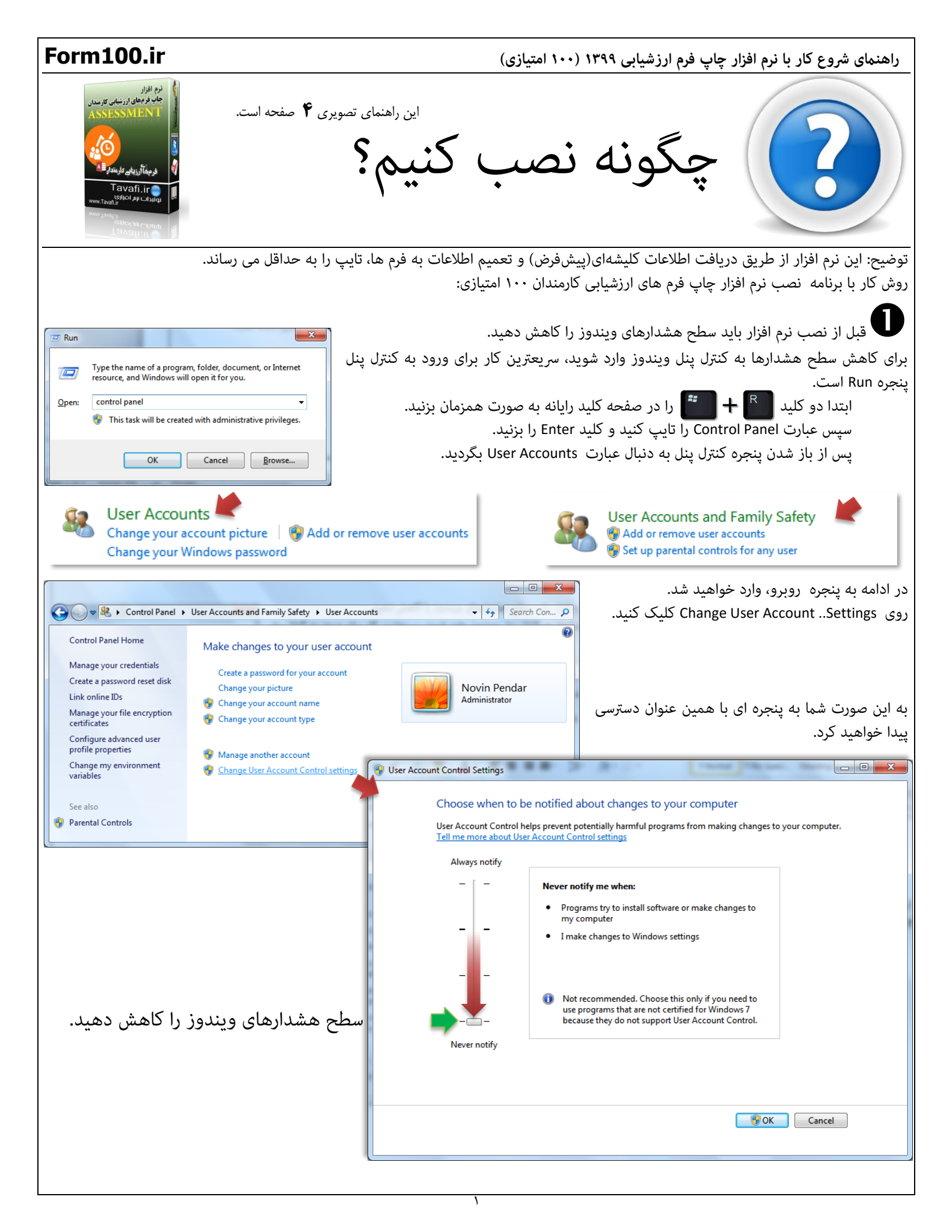

Form100.ir راهنمای شروع کار با نرم افزار چاپ فرم ارزشیابی ۱۳۹۹ (۱۰۰ امتیازی) فایل دانلود اصلی نرم افزار یا حجم MB۴۷ برای تمامی ویندوزها و آفیس ها کاربرد خواهد داشت، اما اگر شما می دانید از چه ویندوز و آفیسی استفاده می کنید،و به عبارتی، از شماره نگارش فنی آفیس خود کاملا آگاه هستید، می توانید فایل کم حجمتری را دانلود کنید: دانلود فایل نصب نرم افزار (حجمMB۱۵) رایانه هایی که دارای آفیس ۲۰۰۷ قدیمی - ۳۲ بیتی، هستند. دانلود فایل نصب نرم افزار (حجمMB۱۶) رایانه هایی که دارای آفیس های ۲۰۰۷ جدید(آپدیت ۲۰۰۹) و ۲۰۱۰ و ۲۰۱۳ و ۲۰۱۶ بیتی ، هستند. دانلود فایل نصب نرم افزار (حجمMB۱۶) رایانه هایی که دارای آفیس های ۲۰۱۳ و ۲۰۱۶ - ۶۴ بیتی ، هستند. دانلود فایل نصب نرم افزار (حجمMB۱۶) رایانه هایی که دارای آفیس ۲۰۱۰ - ۶۴ بیتی ، هستند. توجه داشته باشيد: روی ویندوز ۳۲ بیتی، قطعا فقط آفیس ۳۲ بیتی نصب می شود. ولي روي ويندوز ۶۴ بيتي آفيس ۶۴ بيتي نصب مي شود و هم آفيس ۳۲ بيتي . بنابراین باید از نگارش آفیس خود آگاه باشید.(توضیح درباره نگارش آفیس نصب شده بر روی رایانه شما) . ور ادامه، روی آیکن نرم افزار راست کلیک کنید، و از منوی باز شده گزینه ی Run as administrator را انتخاب کنید. برنامه نصب به نحوی برنامهنویسی شده است که سعی می کند در صورت دسترسی به بخش های مختلف تمام تنظیمات لازم را انجام دهد، تا کاربر، در اجرای نرم افزار مشکلی نداشته باشد، اما این امر مستلزم این واقعیت است که کاربر نرم افزار باید دسترسی لازم را به برنامه نصب بدهد. هنگام اجراي برنامه نصب،روي آيكن نصب راست كليك كنيد و گزینه Run as Administrator 🛞 را انتخاب کنید. Open Always notify Run as administrator Troubleshoot compatibility Restore previous versions Send to Cut Copy Create shortcut Delete Rename Properties

لمه توجه کید به راهنهای بب راهنهای بب راهنهای به راهنهای به راهنهای به راهنهای به راهنهای به راهنهای به راهنهای به راهنهای به راهنهای به راهنهای به راهنهای به راهنهای به راهنهای به راهنهای به راهنهای به راهنای به راهنای به رامنای به راهنای به راهنای به راهنای به راهنای به راهنای به راهنای به راهنای به راهنای به راهنای به راهنای به راهنای به راهنای به راهنای به راهنای به راهنای به راهنای به راهنای به راهنای به راهنای به راهنای به راهنای به راهنای به راهنای به رامنای به رامنای به رامنای به رامنای به رامنای به رامنای به رامنای به رامنای به رامنای به رامنای به رامنای به رامنای به رامنای به رامنای به رامنای به رامنای به رامنای بر رامنای بر رامنای بر رامنای بر رامنای بر رامنای بر رامنای

اگر بخش فارسی ویندوز فعال نشده باشد هنگام نصب راهنمایی هایی در این زمینه ارائه خواهد شد.

## Form100.ir

راهنمای شروع کار با نرم افزار چاپ فرم ارزشیابی ۱۳۹۹ (۱۰۰ امتیازی)

B در ادامه وارد پنجره انتخاب مسیر نصب نرم افزار خواهیم شد.

| 📓 Assessment99 Setup version:1.1.0 32bit & 64bit |                               | Х  |
|--------------------------------------------------|-------------------------------|----|
|                                                  | تخاب مسير نصب نرم افزار       | ül |
| Assessment99 1.1.0 32bit & 64bit                 |                               |    |
|                                                  |                               |    |
| Install Assessment99 to:                         |                               |    |
| C:\Users\w64X\AppData\Roaming\Assessment99       | 9 C <u>h</u> ange             |    |
|                                                  |                               |    |
| 1898-99                                          |                               |    |
| Form100.lr                                       |                               |    |
| چاپ فرم های ارزشیابی ۱۰۰ امتیازی                 |                               |    |
| Program Files                                    | <u>N</u> ext > <u>C</u> ancel |    |

بهترین مسیر نصب نرم افزار استفاده از مسیر Program Files است، ولی از آنجا که کاربران هنگام تست و بررسی نرم افزار، خیلی سریع می خواهند نرم افزار را بررسی و تست کنند، خیلی به اینگونه مسائل اعتنایی نمی کنند.

در بسیاری از رایانه ها، مسیرهای Program Files و فولدرهای ویندوز، در برابر ایجاد فایل های جدید یا کپی فایل ها به این مسیرها مقاومتهایی می کنند، به همین دلیل مسیر پیشفرض نصب را در بخشی از ویندوز قرار دادهایم که معمولا برای ایجاد فایلهای دیتای موقت قابل استفاده است، اگر شما به امکان دسترسی کاربر ویندوز خود به تمامی فولدرها اطمینان دارید، می توانید روی دکمه Program Files کلیک کنید.

تا برنامه در مسیر Program files نصب شود، اما اگر هم نرم افزار در مسیر نمایش داده شده در تصویر بالا نصب شود، هیچ اشکالی پیش نخواهد آمد.

اگر برنامه هنگام نصب با مشکلاتی روبرو شد، یا پس از نصب احساس کردید فایلها، به درستی در رایانه قرار نگرفته اند، می توانید، مسیر نصب را در دسکتاپ رایانه تست کنید؛ برای اینکار در پنجره انتخاب مسیر نصب(یعنی پنجره بالا)، روی دکمه ...Change کلیک کنید، و مسیر نصب را در دسکتاپ رایانه قرار دهید.

این نرم افزار با موتور قدرتمند Access کار می کند.

با توجه به تنوع زیادی که ویندوزها و آفیس ها دارند، و اینکه همگی آنها در اجرای نرمافزارها به طور یکسان و هماهنگ رفتار نمی کنند، مجبور هسیتم برای هر نوع ویندوز(۳۲ بیتی یا ۶۴ بیتی ) و هر نوع آفیس، برنامههایی تهیه کنیم تا نرم افزار در رایانه ها با شرایط مختلف کارایی لازم را داشته باشد. برنامه نصب نرم افزار، هنگام نصب، رایانه کاربر را آنالیز می کند تا نوع ویندوز و آفیس آنرا شناسایی نماید، و سپس یکی از نرم افزارهایی را که در درون خود دارد رایانه نصب می کند.

مثلا در پنجره روبرو، در این رایانه، نوع آفیس ۳۲ بیتی شناسایی شده است، و پیشنهاد نصب نرم افزاری که با موتور Access32 2010 32-bit کار می کند به کاربر ارائه شده است.

هر چند که کاربر می تواند همه نرمافزارهای موجود در بسته نرمافزاری را بر روی رایانه خود نصب کند، اما بهتر است پیشنهاد ارائه شده را مد نظر قرار دهید.

Uninstall

@

- I-الهنماي نرم افزار الانماي برم افزار 1- ورود اطلاعات از نرم افزار ارزشيابي سالهاي 2- يود اطلاعات از نرم افزار ارزشيابي سالهاي 3- ورود اطلاعات از نرم افزار ارزشيابي سالهاي 4- محكوبة كد فعالسازي ارزان بخريم-94
  AccessPath.bt
  Asses90.exe
  Assess\_DB.accdb
  Assess64Bit.accde
  Assess64Bit.accde
  assessent.ico
  Pay.data
  Tavafi.ttf
- TavafiBd.ttf

| ſ | 🖀 Assessment97 Setup version:32bit & 64bit 1.0.0.970202                                                                                                    |
|---|----------------------------------------------------------------------------------------------------|
|   | نصب آیکن اجرای نرم افزار در دسکتاب<br>Your Windows and Microsoft Office, Version                                                                                                    |
|   | آیکن نصب نرم افزار خود را متناسب با ویندوز و آفیس خود انتخاب کنید .                                                                                                    |
|   | Access 2007                                                                                                    |
|   | ✓ Access 32 Bit                                                                                                    |
| 1 | Access 64Bit                                                                                                    |
|   | انتخاب خودکار، بر اساس اطلاعاتی که از رایانه شما بدست آمده انجام شده:<br>Windows : 32-bit Operating System.<br>Microsoft Office Version : 2010<br>Microsoft Office Access Version : 14.0.4750.1000<br>Microsoft Office Access Technical Version : 32-bit.<br>Your resolution is currently set to 1152 x 864 |
|   | Next > Cancel                                                                                                    |

## Form100.ir

راهنمای شروع کار با نرم افزار چاپ فرم ارزشیابی ۱۳۹۹ (۱۰۰ امتیازی)

. @

- Uninstall
- pdf.راهنماي نرم افزار-1 🖺
- pdf.چگونه شروع کنیم-2 🖺
- ... ورود اطلاعات از نرم افزار ارزشيابي سالهاي-3 📲
- pdf.چگونه کد فعالسازي ارزان بخريم-4 📓
- AccessPath.txt
- 🚳 Ases99.exe
- Assess\_DB.accdb
- Assess\_ORG.accdb
- Assess64Bit.accde
- Assessment.ico
- Pay.data
- Tavafi.ttf
- 🔊 TavafiBd.ttf

نکته قابل توجه این است که فایل Assess\_DB.accdb هیچگاه، رونویسی نخواهد شد.

این فایل که فایل دیتابیس نرم افزار است، هیچگاه رونویسی نخواهد شد، نکاتی در این مورد وجود دارد:

- اگر میخواهید نرم افزار، تمام اطلاعات قبلی خود را از دست بدهد و به عبارتی کار با نرم افزار را، از ابتدا شروع کنید. باید به فولدری که نرم افزار در آن نصب شده است وارد شوید، و همه فایل ها را حذف کنید، و نرم افزار را دوباره نصب کنید.
- این وضعیت این مزیت را دارد که با نصب نگارش این فایل یعنی فایل دیتابیس اصلی نرمافزار رونویسی نخواهد شد. بنابراین اگر شما بارها نرم افزار را نصب کنید ، می توانید از اطلاعات قبلی خود استفاده کنید.
- نکته قابل توجه این است که بعد از نصب، آیکن 🧐 نرم افزار که در دسکتاپ قرار می گیرد، به فایل پروژه نرم افزاری که برای آخرین بار نصب شده است اشاره می کند.
- اگر شما قبلا نرمافزار را در مسیر خاصی نصب کرده باشید، و دوباره آنرا در مسیر دیگری نصب کنید، برقراری ارتباط برای نرم افزار جدید، با اطلاعات قبلی امکانپذیر نخواهد شد.

یکی از کاربردهای فایل نصب، فعالسازی نیز هست:

برای فعالسازی، می توانید فایل دریافتی را در دسکتاپ رایانه قرار داده،و با ماوس آن را بکشید و روی آیکن نصب نرم افزار، رها کنید.

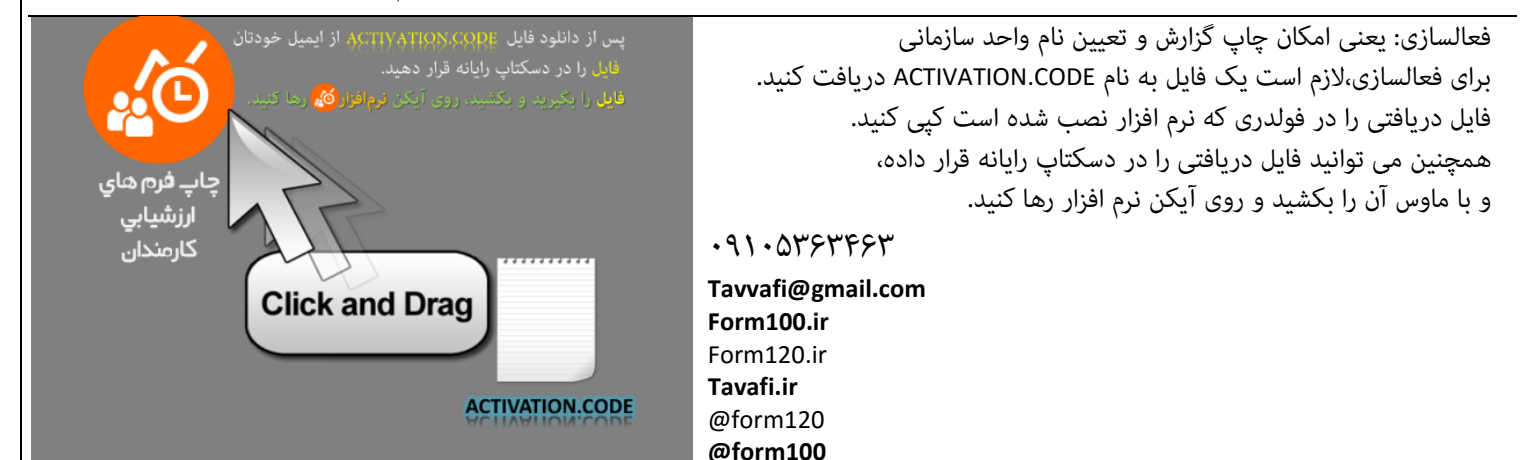

تلفن: ۰۹۱۰۵۳۶۳۴۶۳ / پاسخگو: آقای طوافی